## 모바일을 통한 접속 방법

- 🐥 기존 이용자 : "메키아" 앱 삭제
- ♣ 신규 이용자 : Play 스토어(app store)에서 "웅진OPIVIS 전자도서관"앱 설치

## ♣ 앱 설치 후 이용 안내

인터넷 PC에서 최초 1회 방문 후 모바일 이용 가능 ➡인터넷을 통한 접속 방법 참조

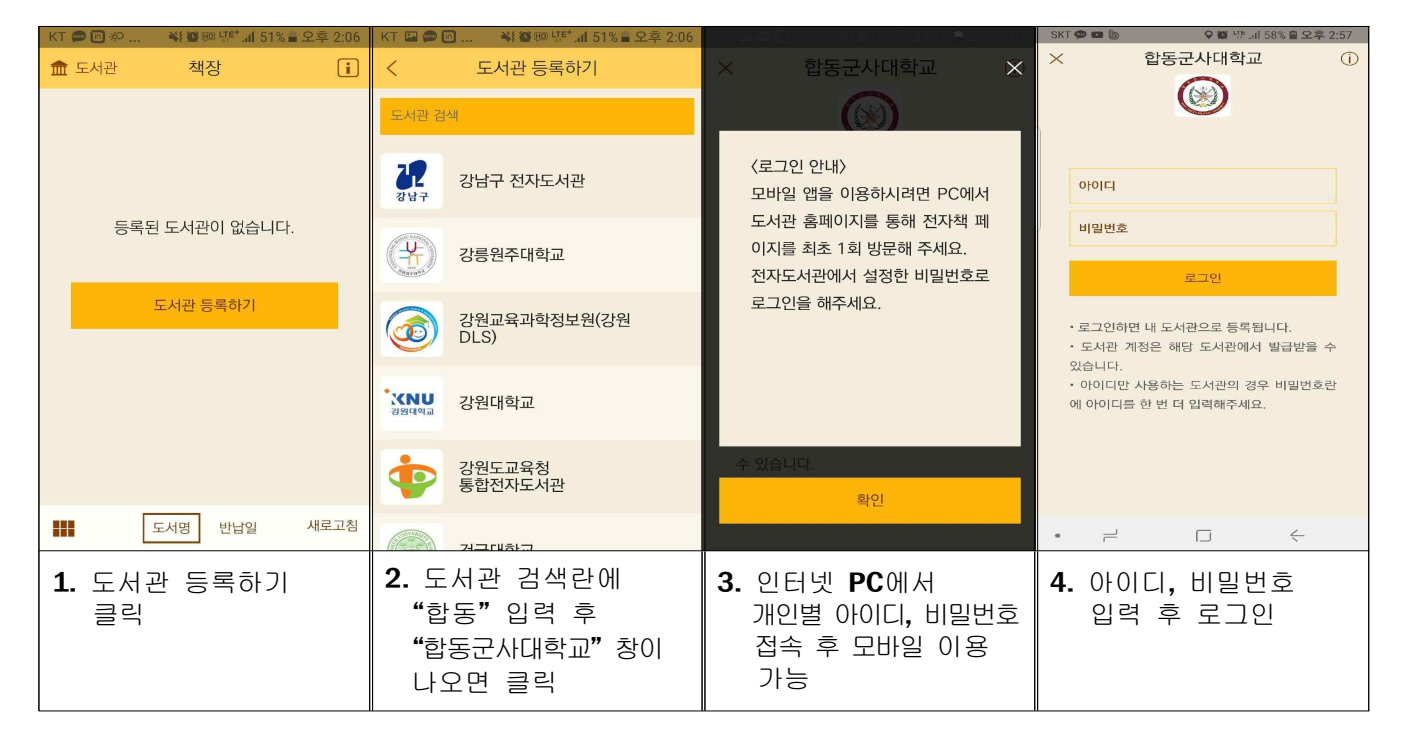

| KT 🔛 🗭 🖬                  | · 🐳 🎯 🖽 🕼 51% 🛢 오후 2:08 | KT 🗭 🕒 😽 💓 🖽           | .세 41% 🛢 오후 3:07                                      | кт. 🖬 🗭 🐌                                                                                                    | - 新聞師 切加 41% 🖩 오克 3:08 | - КТ. 🖾 📕 🐌                          | 朝鮮劇画「死」』 41% ■ 오卓 3:09    |                                 |
|---------------------------|-------------------------|------------------------|-------------------------------------------------------|----------------------------------------------------------------------------------------------------|------------------------|--------------------------------------|---------------------------|---------------------------------|
| 🎹 책장                      | 내 도서관 관리                | < 합동군사대학               | 1교 •••                                                | ×                                                                                                    | 도서 정보                  | × s                                  | 드서 정보                     |                                 |
| 🛞 합동군사대학교                 |                         | 도서 경색<br>              |                                                       | 파노라마 가상현실<br>기술의 교육적 활용         재건 길려수         환자 (여시고마프레스<br>급을 0 / 1<br>에익 0 / 10         교육/외국어 〉 과학가술 〉 기술공학<br>〉 기술공학일반         전품 소개         우리는 4차 산업혁명 시대를 살아가고<br>있지만, 4차 산업혁명을 이끄는 주요 기<br>술들은 그 하나하나가 어려워 즉각적으<br>로 활용하기가 그리 쉽지 않다. 그러나 |                        | ···································· |                           |                                 |
|                           |                         |                        |                                                       |                                                                                                    |                        |                                      |                           | 비즈니스/경제 (35)                    |
|                           |                         |                        |                                                       |                                                                                                    |                        |                                      | 대출하기                      | 연장하기                            |
|                           |                         | 도서관 등록하기               |                                                       | 인문/문학 (155)                                                                                                    |                        | 우리 전[10]전]<br>결정화수있다 시그마북스           |                           | 우역분 역담께서 이고마북스<br>결정화수였다. 시그마북스 |
| 5. "합동군사대학교" 6.<br>아이콘 클릭 |                         | 6. 도서검색 또는<br>에서 희망 도/ | <ul> <li>도서검색 또는 카테고리</li> <li>에서 희망 도서 찾기</li> </ul> |                                                                                                    | 7. 대출하기 클릭             |                                      | 8. 책장으로 이동하기<br>클릭해서 다운로드 |                                 |

## 뤚 뷰어 이용 안내

## 화면 중앙을 터치하면 파랑색 박스 메뉴 이용 가능 (빨강 박스만 이용 가능)

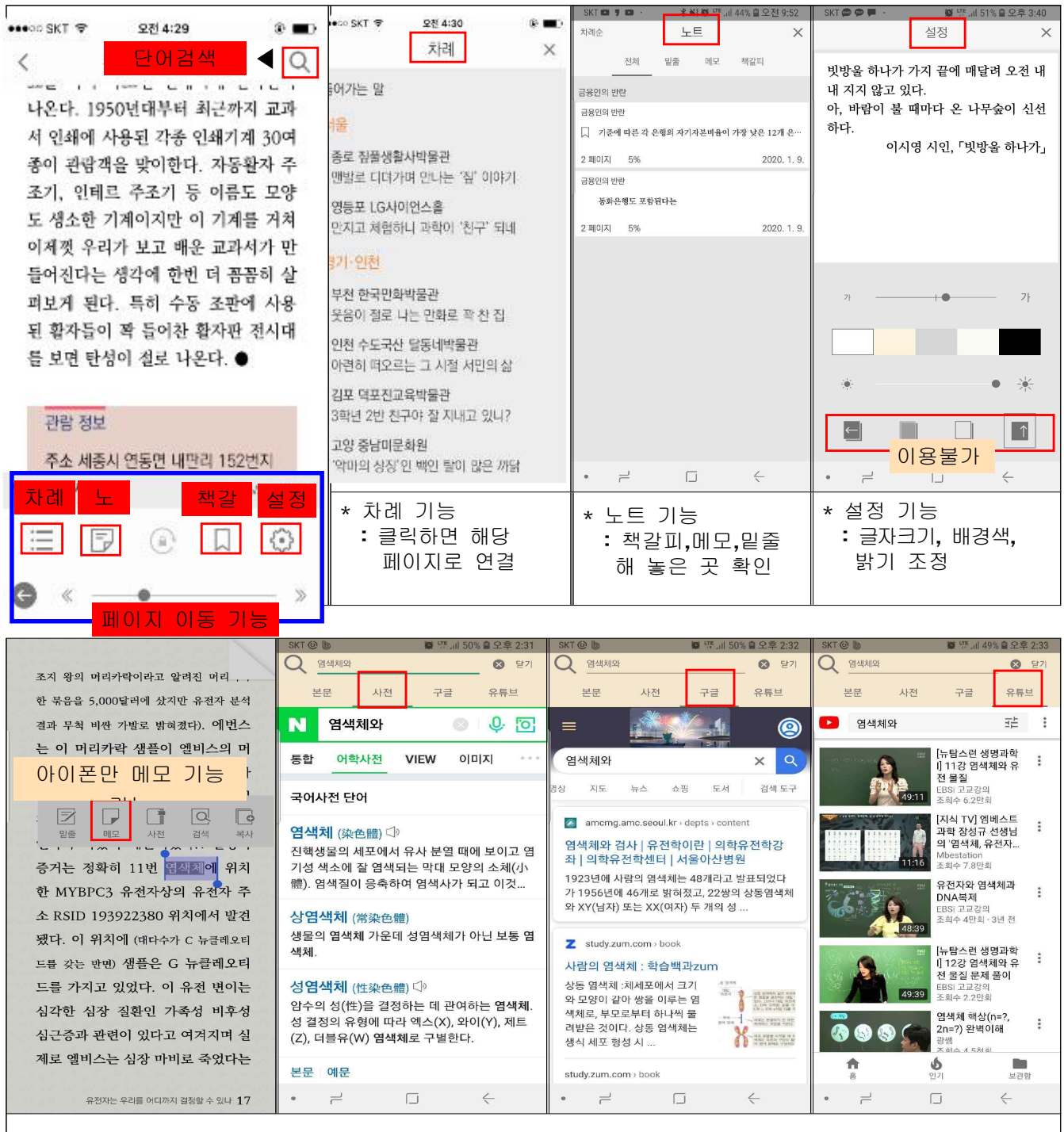

\* 책 내용 중 관심 단어를 길게 터치해 밑줄, 사전 기능 및 구글 검색과 유튜브 등 SNS와 연결된 열람 기능 제공(EPUB 파일만 해당 기능 가능) → 308종 중 274종이 EPUB 파일 ※ PDF 파일은 해당 기능 없음(단어 길게 터치해 기능 활성화 안되면 PDF 파일)